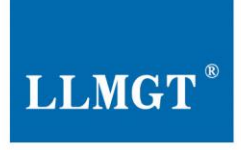

## 物联网通讯设备 及智慧应用平台专业制造商

The Professional Manufacturer of IoT Communication Products / Intelligent application softwares & Services

# MGTR-W4010/4011/4020/4021/ 4120/4121

# 产品使用说明书

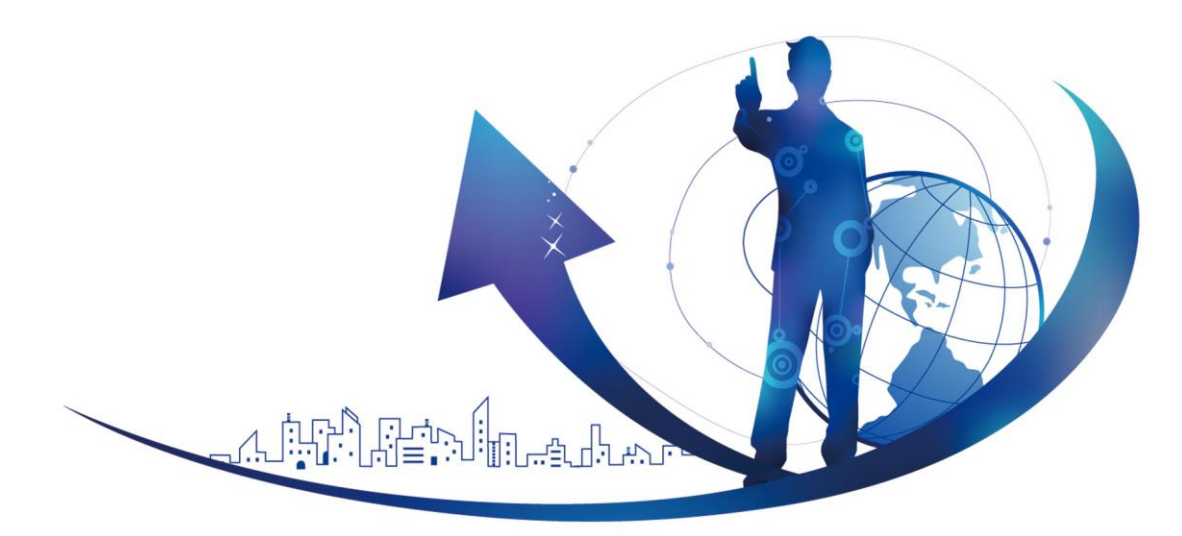

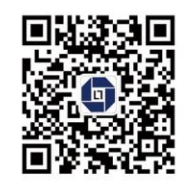

全国统一咨询热线

400-670-8887

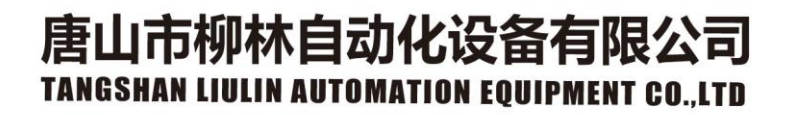

| 目 录1-                          |
|--------------------------------|
| 第一章 概述 4 -                     |
| 1.1 产品简介4-                     |
| 1.2 产品功能4-                     |
| 1.2.1 产品功能4-                   |
| 1.2.2 硬件接口功能4-                 |
| 1.2.3 软件程序功能                   |
| 1.3 产品特点5-                     |
| 1.4 技术参数6-                     |
| 1.4.1 电源6-                     |
| 1.4.2 网络参数6-                   |
| 1.4.3 串口通讯(出厂默认两路 RS485)       |
| 1.4.4 硬件配置7-                   |
| 1.4.5 环境7-                     |
| 1.4.6 安装7-                     |
| 1.5 产品出厂配置8-                   |
| 第二章 产品外形及结构9-                  |
| 2.1 产品外形图以及关系图                 |
| 2.2 产品结构说明10-                  |
| 2.3 外部接线端子说明12-                |
| 第三章 产品使用说明13-                  |
| 3.1 电源                         |
| 3.2 状态指示灯说明13-                 |
| 3.3 液晶显示(MGTR-W4011/4021/4121) |
| 3.4 模拟量采集                      |
| 3.5 开关量输出控制14-                 |
| 3.6 两路串口                       |
| -1- 唐山市柳林自动化设备有限公司             |

| 3.7 开关量/脉冲采集                 | 14 - |
|------------------------------|------|
| 3.8 GPRS/4G 通讯模块             | 15 - |
| 3.9 安装 SIM 卡                 | 15 - |
| 3.10 安装                      | 16 - |
| 3.11 接线示意图                   | 16 - |
| 3.11.1 电源接线                  | 16 - |
| 3.11.2 4-20mA 模拟量接线          | 17 - |
| 3.11.3 采集蓄电池电压接线             | 18 - |
| 3.11.4 开关量接线                 | 18 - |
| 3.11.5 继电器输出                 | 18 - |
| 3.11.6 PWM 接线                | 19 - |
| 3.11.7 RS232 串口仪表接线          | 20 - |
| 3.11.8 RS485 串口仪表接线          | 20 - |
| 第四章 设参软件整体说明(需要配合设参软件升级后调整)  | 21 - |
| 4.1 硬件准备                     | 21 - |
| 4.2 设参步骤-4010/4011           | 21 - |
| 4.3 设参步骤-4020/4021/4120/4121 | 24 - |
| 4.3.1 通讯模块参数设置               | 24 - |
| 4.3.2 采集控制器参数设置              | 28 - |
| 4.4 模拟量采集(调试)                | 29 - |
| 4.5 脉冲量采集/控制(调试)             | 30 - |
| 第五章 故障分析与排除                  | 31 - |

## 著作权声明:

本文档所载的所有材料或内容均受版法保护,所有版权归唐山市柳林自动化 设备有限公司所有,但注明引用其他方的内容除外。未经唐山市柳林自动化设备 有限公司书面许可,任何组织和个人不得以任何形式或手段对整个文档或部分进 行复制和转载,并不得以任何形式传播。

## 商标声明:

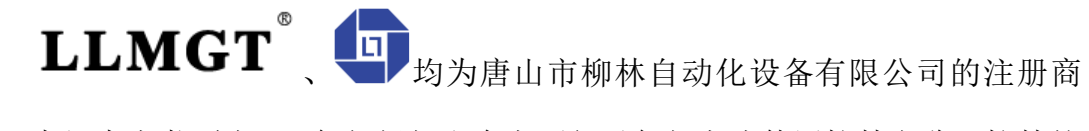

标,未经事先书面许可,任何组织和个人不得以任何方式使用柳林名称及柳林的 商标、标记。本文档提及的其他所有商标或注册商标,由拥有该商标的机构所有。

## 注意:

由于产品版本升级或其他原因,本文档内容会不定期更新。除非另有约定, 本文档仅作为使用指导,本文档中的所述内容、信息和建议均不构成任何明示或 暗示的担保。

版本: V6.0.1.0

说明:本说明书适用于公司 MGTR-W4XXX 系列产品遥测终端机,即现阶段 MGTR-W4010/4011/4020/4021/4120/4121, 六款产品

- 3 -

## 第一章 概述

### 1.1 产品简介

MGTR-W4XXX系列遥测终端机在硬件设计上采用国内先进的ARM处理内核,其中 MGTR-W4020\_4021/W4120\_4121 遥测终端,集成 GPRS/4G 全网通无 线通信模块,采用直流电源供电。内部集成多路模拟量和开关量采集。具有技术 先进,稳定可靠,体积小巧,安装方便等特点,非常适合对智慧城市、智慧农业 及水利、水务、消防、化工、热力等众多领域进行数据采集和远程在线监控。

1.2 产品功能

1.2.1 产品功能

- ◆ 采集功能:采集压力、温度等变送器的标准信号;采集流量计、脉冲表的流 量数据;采集水泵或阀门的运行状态、设备供电状态和箱门开关状态。采集 蓄电池电压。
- ◆ 控制功能:结合我公司研发的配套软件可远程控制水泵、阀门等控制设备。
- ◆ 显示功能: 2 排 8 汉字液晶显示(MGTR-W4011/4021/4121)。
- ◆ 远程管理功能: 支持通过远程网络进行远程参数设置、程序升级 (MGTR-W4020/4021/4120/4121)。
- ◆ 报警功能: 监测数据越限, 立即上报告警信息。
- ◆ 应用协议:支持水资源和水文两种应用协议。
- ◆ 存储功能:本机循环存储监测数据,掉电不丢失。
- ◆ 自动更新功能:自动更新补丁,打补丁功能,确保产品稳定运行。
- ◆ 外接设备对时功能:支持对外接设备进行对时功能(格式符合 SL651-2014 协议)。

#### 1.2.2 硬件接口功能

◆ 宽电压电源输入功能:能满足 10~30V 直流电压输入,更加适应现场环境。

- 4 -

唐山市柳林自动化设备有限公司

同时抗雷击、抗变频干扰、内部大电流保护等,设计更加稳定可靠。

- ◆ 提供多种模拟量信号采集功能: 出厂默认"采集 1~采集 7"为4~20mA 信
   <u>号;"采集 8"为1路0~15V</u>(精度为 0.25%),其他信号如 0~20mA, 1~5V
   需提前说明。
- ◆ 提供多种开关量信号采集功能:常见开关型节点型设计,以及其他形式脉冲 信号量采集(脉冲计数精度 0.001%)。
- ✤ 同时可以提供4路PWM 输出接口:保证现场对2组泵、阀、变频柜等设备的控制。
- ◆ 提供 RS485 接□: 支持 MODBUS 协议多类仪表采集,同时支持自主采集市场上常见仪表。
- ✤ 提供 GPRS/4G 网络通讯传输: 配套 GPRS/4G 通讯模组,能独立进行远程数据传输。
- ◆ 支持液晶显示, MGTR-W4011/4021/4121 支持此功能。

#### 1.2.3 软件程序功能

- ◆ 两种采集方式:连续实时采集、定时可选采集,以应对多种要求。
- ◆ 支持国家标准的水资源应用规约以及水文应用规约,同时还支持通用型采集 传输控制功能。
- ◆ 支持自动采集存储当前仪表数据并显示(水资源应用协议模式下)。
- ◆ 支持自动上报数据功能,可设置上报间隔时间,以及存储时间间隔,上报方 式为: GPRS/4G 移动方式,短信需要特殊提出。
- ◆ 支持多种通讯协议, IP 协议, 用户搭配更加灵活。
- ◆ 能够采集多种报警状态,并通过液晶显示(MGTR-W4011/4021/4121)。
- ◆ 能够轮询采集显示多种仪表(显示: MGTR-W4011/4021/4121)。

#### 1.3 产品特点

- ◆ 采用 32 位 ARM Cortex M3 微控制器芯片,运行速度和处理能力比 51 系列 更加强大。
- ◆ 支持静态固定 IP 和域名解析,支持动态域名,可以对任何地点的任何一台

- 5 -

唐山市柳林自动化设备有限公司

接入公共互联网的具有固定 IP 或者动态域名的计算机传输数据。

- ◆ 高精度采集功能,采集模拟量精度 0.25%; 脉冲计数精度 0.001%。
- ◆ 大数据量存储功能,满足现场变量的存储要求。
- ◆ 内嵌 TCP/IP 协议栈,通过移动网进入公共互联网,终端无需主机即可通信, 更加方便地集成到系统中。
- ◆ 配有软硬件看门狗,不死机,掉电自动恢复。

#### 1.4 技术参数

#### 1.4.1 电源

- ◆ 主板供电: DC12V(可选其他电压 DC10~30V)
- ◆ 功率: ≤0.72W (MGTR-W40104011)

 $\leq 1.45W$  (MGTR-W4020/4021/4120/4121)

◆ 峰值电流: ≤40mA/12V (MGTR-W4010)

≤60mA/12V (MGTR-W4011)

 $\leq 100 \text{mA}/12 \text{V} (\text{MGTR-W4020}/4120)$ 

 $\leq 200 \text{mA}/12 \text{V} (\text{MGTR-W4120}/4121)$ 

#### 1.4.2 网络参数

| LTD-FDD                  | B1/B3/B5/B8     |
|--------------------------|-----------------|
| (with receive diversity) |                 |
| LTD-TDD                  | B38/B39/B40/B41 |
| (with receive diversity) |                 |
| WCDMA                    | B1/B8           |
| (with receive diversity) |                 |
| TD-SCDMA                 | B34/B39         |
| CDMA                     | BC0             |
| GSM                      | 900MHz/1800MHz  |

#### 1.4.3 串口通讯(出厂默认两路 RS485)

◆ 串口1:1路 RS485 用于与上位机通讯以及参数设置(如需 232 或 Mbus,请 提前说明,我公司会根据实际情况更换串口1小板) ✤ 串口 2: 1 路 RS485 用于连接通讯仪表

注:出厂默认为两路 RS485,可根据客户需求配置两路 RS232、1 路 RS485+1 路 RS232 或者 Mbus 方式的,此项需提前说明。

1.4.4 硬件配置

- ◆ 模拟量采集: 出厂默认采集 1~采集 7,7 路 4~20mA; 采集 8,1 路 0~15V
   (也可采集 0~20mA, 0~10V, 1~5V 等模拟量,可根据客户需求定制 8 路电
   压或者 4 路电流 4 路电压等)。
- ◆ 开关量采集:7路可采开关量。
- ◆ PWM 控制功能: 4 路 PWM 可外接继电器控制阀门/水泵的打开/关闭。
- ◆ 仪表采集:可采集 MODBUS 通讯类仪表,协议下(如 206/651 等协议,不 包括透明传输)可显示最多 5 块仪表的数据(5 块仪表的波特率,校验位等 参数必须可以调到同一个参数)。

1.4.5 环境

◆ 工作温度:

MGTR-W4010/4020/4120: -25℃~+55℃(如要求产品工作温度范围为-40℃~85℃,客户需提前说明情况)

MGTR-W4011/4021/4121: -20℃~+55℃(显示产品受液晶的局限性导致同 MGTR-W4120 温度不一样)

◆ 存储温度:

MGTR-W4010/4020/4120: -45°C~+90°C

MGTR-W1011/4021/4121: -30℃~+80℃(显示产品受液晶的局限性导致同 MGTR-W4120 温度不一样)

◆ 工作湿度: 0~95%RH(40℃凝露)

✤ 大气压: 86~106kPa

#### 1.4.6 安装

◆ 安装方式及安装尺寸:标准 DN35 导轨安装

壁挂式安装(168mm\*90mm, Φ4mm\*4)

◆ 外形尺寸: 179mm\*109mm\*47mm

## 1.5 产品出厂配置

- MGTR-W4XXX 遥测终端机 1个(数量根据用户订货情况包装)
- 4G 吸盘天线 1个(数量根据用户订货情况包装)
- 使用说明书 1份
   开箱后请用户清点物品数量,具体的数量与用户订货合同一致,若发现破损、丢失、配件不符,请及时与厂家联系。

## 第二章 产品外形及结构

## 2.1 产品外形图以及关系图

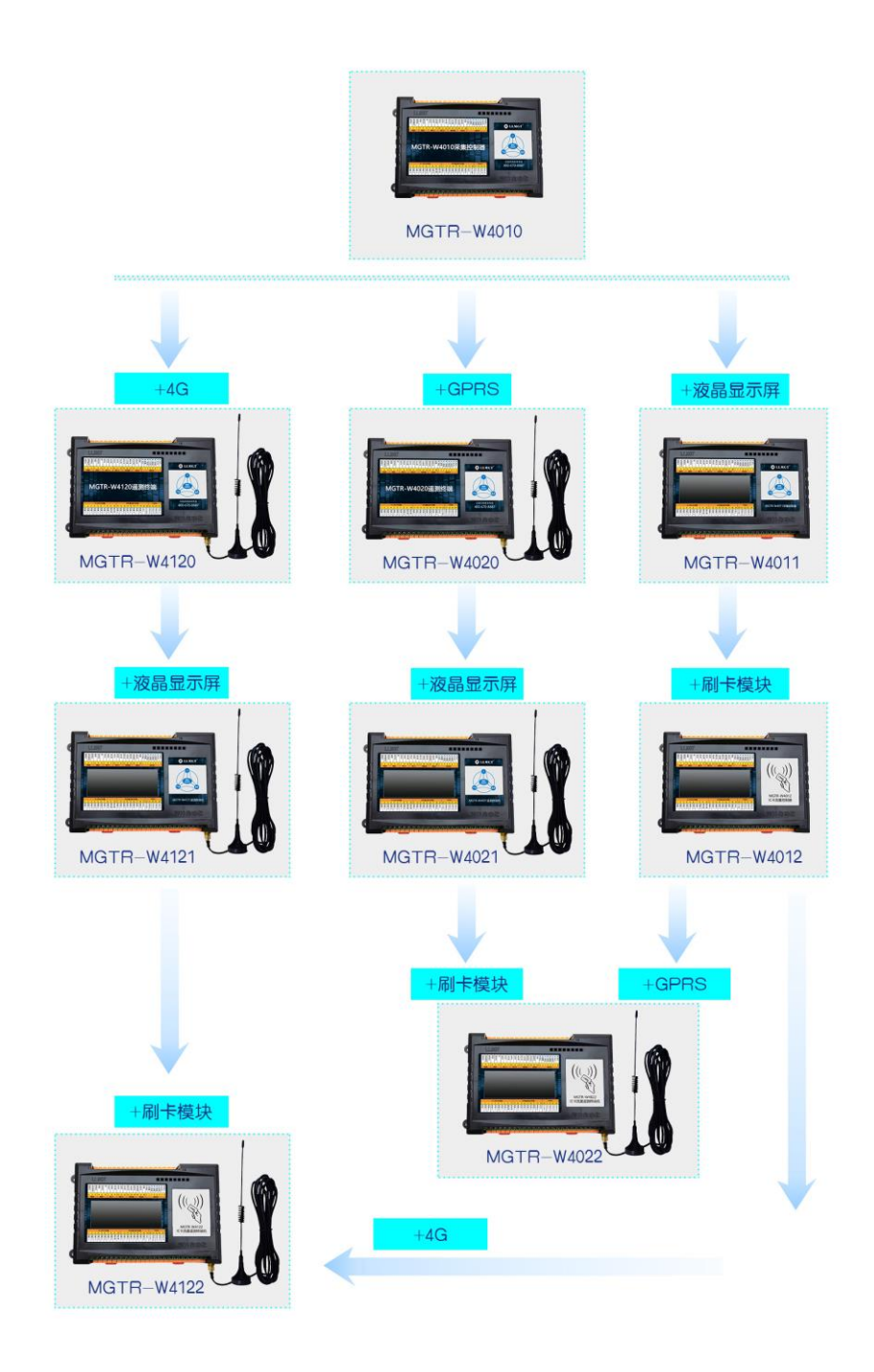

图 2-1 MGTR-W4XXX 遥测终端

## 2.2 产品结构说明

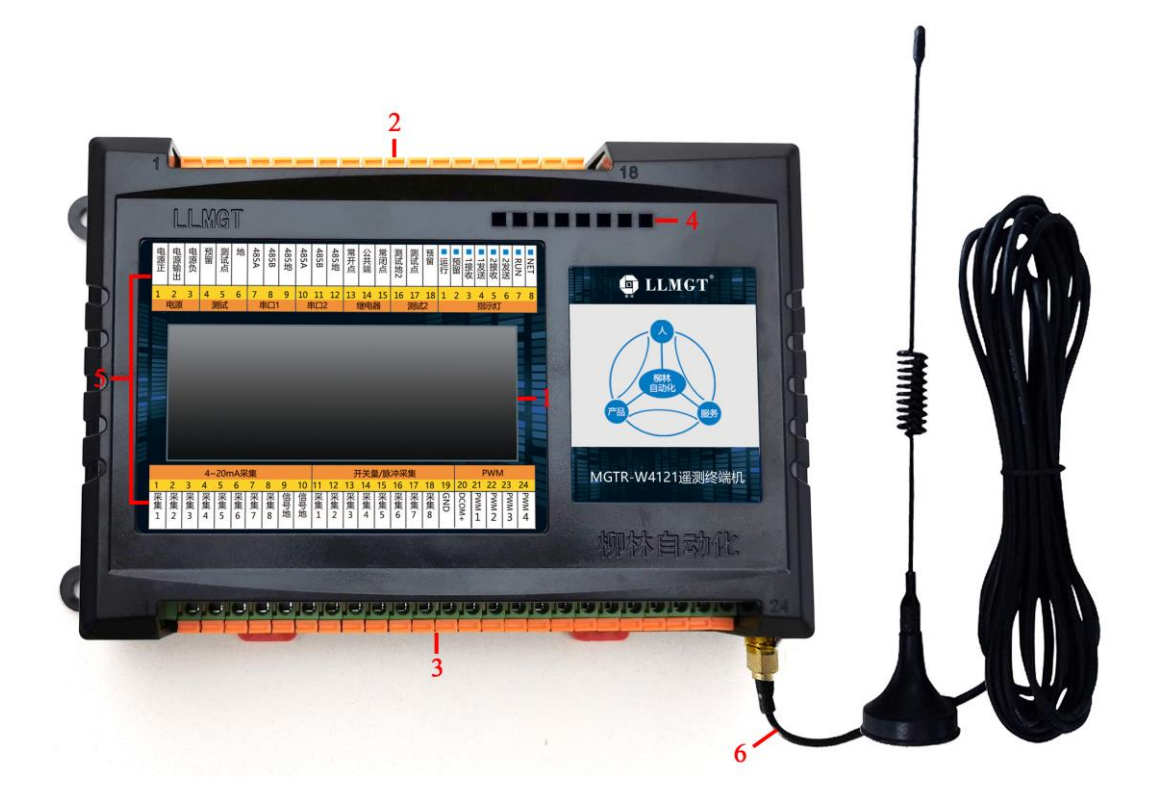

#### 图 2-2 MGTR-W4XXX 结构

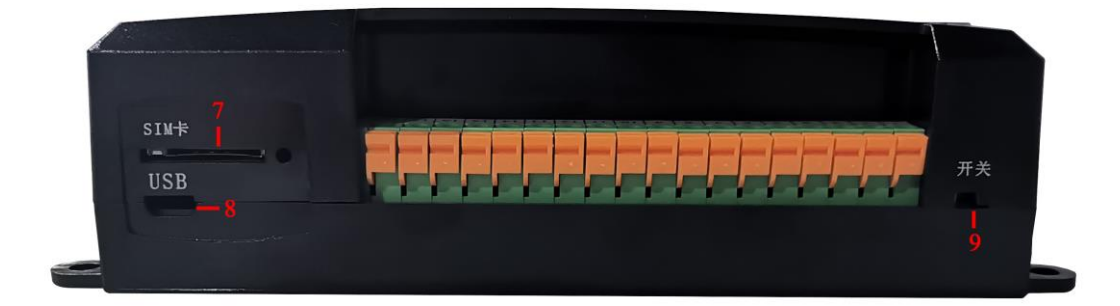

图 2-3 MGTR-W4XXX 结构

功能说明如下表:

| 序号 | 名称        | 功能                                   |
|----|-----------|--------------------------------------|
| 1  | 液晶显示屏     | 显示现场各类参数以及相应状态(MGTR-W4011/4021/4121) |
| 2  | 上排18个接线端子 | 供电电源输入、继电器输出、两路串口(RS232/RS485)       |
| 3  | 下排24个接线端子 | 模拟量采集、开关量采集、PWM 输出                   |
| 4  | 指示灯       | 指示设备运行情况、上网情况以及两组串口通讯情况              |
| 5  | 接线端子说明表   | 说明接线端子的分配                            |
| 6  | 天线        | 信号增益 (12dBi)                         |
| 7  | SIM 卡     | 插 SIM 卡处,插卡后设备才可以通讯                  |
| 8  | USB 接口    | 无                                    |
| 9  | 电源开关      | 方便现场调试,控制控制器电源的打开/关闭                 |

#### 表 2-1 MGTR-W412X 结构

## 2.3 外部接线端子说明

| 序号 | 名称   | 上排端子(左→右) | 序号 | 名称           | 下排端子 (左→右) |
|----|------|-----------|----|--------------|------------|
| 1  |      | 电源正       | 1  |              | 采集1        |
| 2  | 电源   | 电源输出      | 2  |              | 采集 2       |
| 3  |      | 电源负       | 3  |              | 采集3        |
| 4  |      | 预留        | 4  |              | 采集4        |
| 5  | 测试   | 测试点       | 5  | 4-20mA       | 采集 5       |
| 6  |      | 地         | 6  | 采集           | 采集 6       |
| 7  |      | 485A      | 7  |              | 采集7        |
| 8  | 串口1  | 485B      | 8  |              | 采集 8       |
| 9  |      | 485 地     | 9  |              | 信号地        |
| 10 |      | 485A      | 10 |              | 信号地        |
| 11 | 串口 2 | 485B      | 11 |              | 采集1        |
| 12 |      | 485 地     | 12 |              | 采集 2       |
| 13 |      | 常开点       | 13 |              | 采集 3       |
| 14 | 继电器  | 公共端       | 14 | 工半昌/         | 采集4        |
| 15 |      | 常闭点       | 15 | 月天里/<br>脉冲孚隹 | 采集 5       |
| 16 |      | 测试点2      | 16 | <b>林</b> 们不未 | 采集 6       |
| 17 | 测试2  | 测试地       | 17 |              | 采集7        |
| 18 |      | 预留        | 18 |              | 采集 8       |
|    |      |           | 19 |              | GND        |
|    |      |           | 20 |              | DCOM+      |
|    |      |           | 21 |              | PWM1       |
|    |      |           | 22 | PWM          | PWM2       |
|    |      |           | 23 |              | PWM3       |
|    |      |           | 24 |              | PWM4       |

表 2-2 产品接线端子说明表

唐山市柳林自动化设备有限公司

## 第三章 产品使用说明

#### 3.1 电源

● 标准供电电压: 直流电压 10~30V, 推荐使用 DC12V 或 DC24V

## 3.2 状态指示灯说明

| 标记    | 名称      | 说明               |                |
|-------|---------|------------------|----------------|
| NET   | 上网北三灯   | 熄灭               | 正在连接           |
| INE I | 上四加小月   | 1s 闪亮            | 4G 通讯          |
| RUN   | 状态指示灯   | 默认不亮,重启运行时闪亮一次   | X              |
| 1 发送  | 串口1发送数据 | 串口1发送数据时闪烁       |                |
| 1 接收  | 串口1接收数据 | 串口1收到数据时闪烁       |                |
| 2 接收  | 串口2接收数据 | 串口2收到数据时闪烁       |                |
| 2 发送  | 串口2发送数据 | 串口2发送数据时闪烁       |                |
| 预留    |         |                  |                |
| 运行    | 运行指示灯   | 间隔 1s 闪烁表示系统运行;等 | 出现间隔快速闪烁表示程序复位 |

#### 表 3-1 产品状态指示灯说明

## 3.3 液晶显示(MGTR-W4011/4021/4121)

采用 8 汉字高清液晶显示屏, 双排显示, 能显示现场的各种参数以及相关报 警状态。

## 3.4 模拟量采集

8 路模拟量端口可以采集信号: 4-20mA 标准电流信号; 0-10V、1-5V 直流 电压信号。

注: 客户无特殊要求,出厂默认为采集1~采集7,7路4~20mA;采集8,

1路0~15V。

## 3.5 开关量输出控制

- 常开点:为继电器常开端
- 公共端:为继电器公共端
- 常闭点:为继电器常闭端

继电器输出开关量信号;可以直接控制各种阀门,水泵,也可以通过交流电 控制各种控制设备。

#### 3.6 两路串口

串口1功能(出厂默认为RS485):

- 申口1用于和上位机通讯以及控制器设参,申口类型可以选择使用:RS232
   或 RS485(RS232 需提前指出)。
- 串口2功能(出厂默认为RS485):
- 1) 连接 RS485/RS232 接口的仪表,进行数据传输通讯。
- 可扩展接 MBUS 总线仪表,但不提供总线所需的直流电,需外接集中器进行 电压输出。

#### 3.7 开关量/脉冲采集

- 采集1-采集7采集7路开关量/脉冲信号(采集量可根据具体情况改变), 主要采集现场各类脉冲水表,以及现场各类脉冲信号,记录存储现场脉冲信 号量。
- 当控制器使用 206 协议时:采集 1-采集 5 规定接状态告警信号,具体接入参数如下表:

| Ì      | <b>耑口号</b> | 接入信号             | 输入状态说明(注:悬空默认为高电平)                        |
|--------|------------|------------------|-------------------------------------------|
| 开关     | 采集1        | 箱门状态             | 高电平 1开门 低电平 0关门<br>(注意:读取后的数据是符合 206 协议的) |
| 入<br>量 | 采集2        | 供电方式             | 高电平 1交流 220V 供电 低电平 0直流供电                 |
| /<br>脉 | 采集3        | 接触器状态            | 高电平 1关泵 低电平 0开泵                           |
| 冲采     | 采集4        | 与接触器状态相<br>反输入信号 | 高电平 1开泵 低电平 0停泵                           |
| 集      | 采集5        | 应急开关             | 高电平 1正常 低电平 0导通应急                         |

表 3-2 206 协议时 DI 说明

说明:没有接线状态为1,和地短接为0。

#### 3.8 GPRS/4G 通讯模块

通讯模块是通过中国移动公司的 GPRS/4G 网络平台来进行远程数据传输。 数据中心若有公网数据专线,服务器可以登陆 INTERNET,有固定的 IP,控制 器的 GPRS/4G 通讯模块每次登陆 4G 网络时得到动态 IP,可与中心的服务器进 行数据交换。如果中心没有固定的 IP,则可租用我公司服务器。

### 3.9 安装 SIM 卡

安装 SIM 卡如下图所示。安装时 SIM 卡金属面朝上,且卡片缺角方向朝端 子方向,推入卡座到底,SIM 卡会自动卡住。

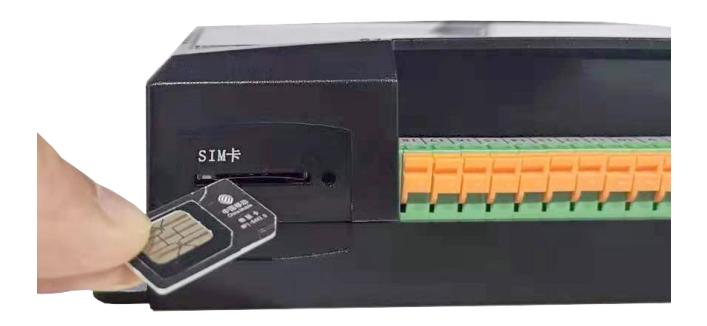

图 3-1 安装 SIM 卡

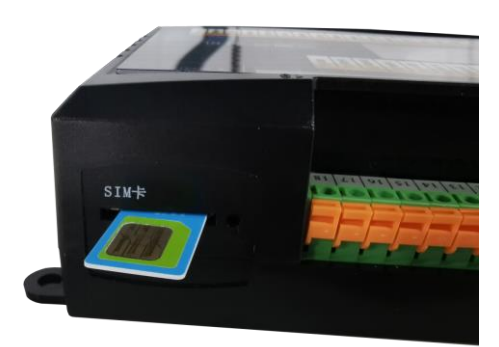

#### 图 3-2 安装 SIM 卡

### 3.10 安装

模块可以方便地安装到标准 DIN35 导轨上。如图 3-4 所示:

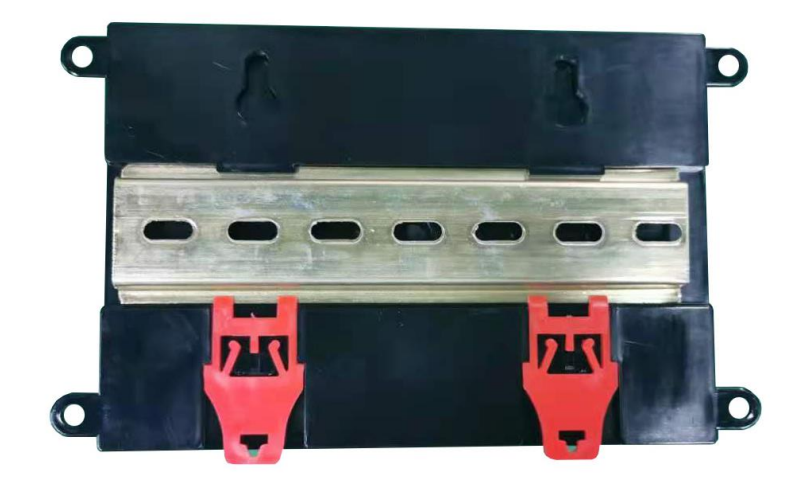

图 3-3 安装导轨

## 3.11 接线示意图

#### 3.11.1 电源接线

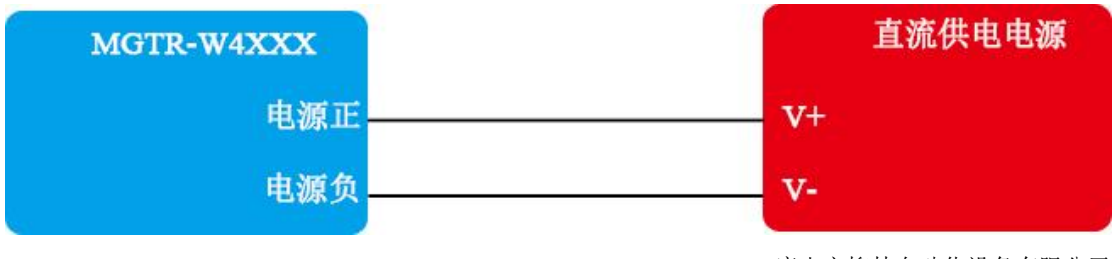

#### 唐山市柳林自动化设备有限公司

#### 3.11.2 4-20mA 模拟量接线

模拟量的采集1~采集7均可接入(4-20)mA设备,下图以采集1为例:

♦ 两线制变送器:

| MGTR-W4XXX |           |    |
|------------|-----------|----|
| 采集1        | AIN1      | ю  |
|            | 接直流电源V+V+ | V+ |

#### ◆ 三线制变送器:

| MGTR-W4XXX<br>采集1 | AIN1 I       | 4-20mA变送器<br>O |
|-------------------|--------------|----------------|
|                   | 接直流电源V+ —— 、 | 7+             |
| 信号地               | PE           | V-             |

♦ 四线制变送器:

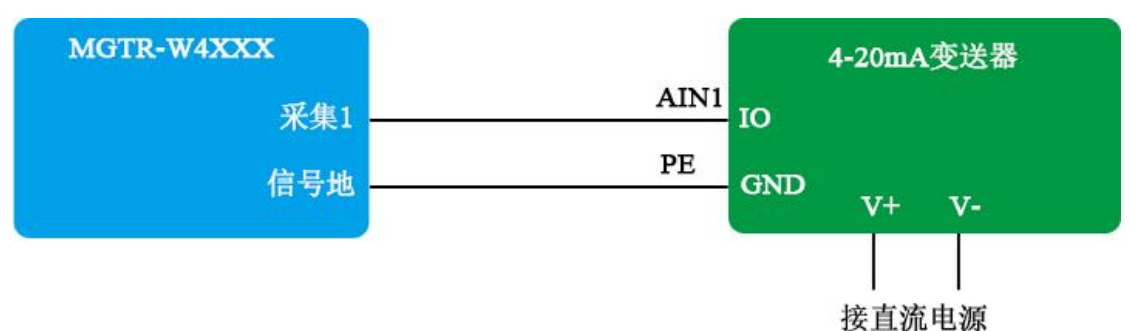

#### 3.11.3 采集蓄电池电压接线

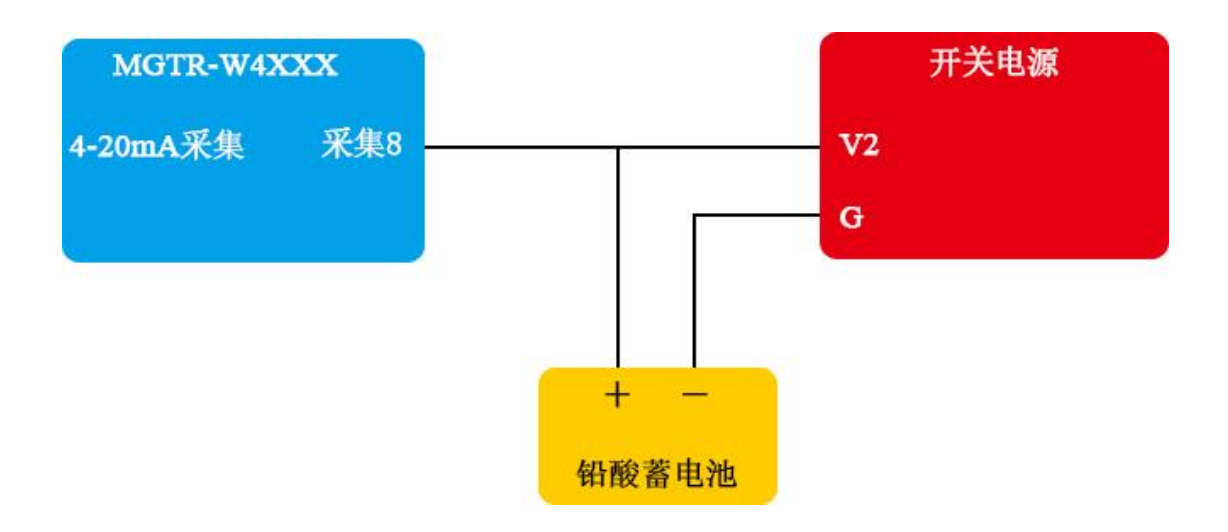

### 3.11.4 开关量接线

● 可接入7路开关量,下图以采集1为例。

| MGTR-W4XX | x   |
|-----------|-----|
| 开关量/脉冲采集  | 釆集1 |
|           |     |
|           | GND |

#### 3.11.5 继电器输出

1路继电器常开点输出,可控制设备的启动和停止,下图为例控制启动/停止
 (仅限于控制直流 24V 以下的设备)。

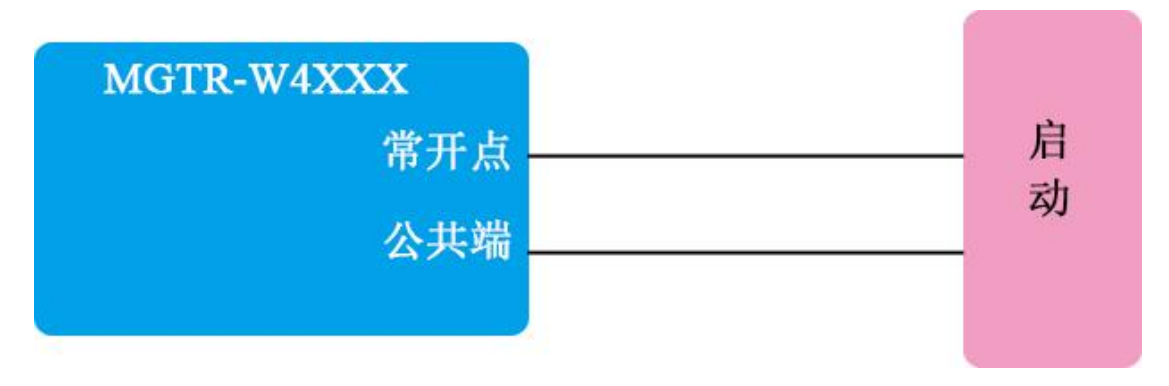

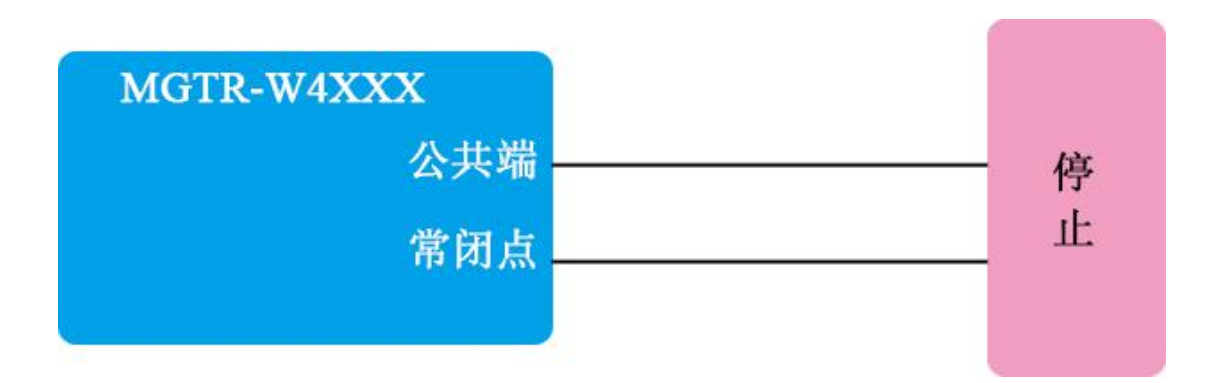

● 外接继电器,用继电器的开点、闭点控制外部设备的启、停,如下所示。

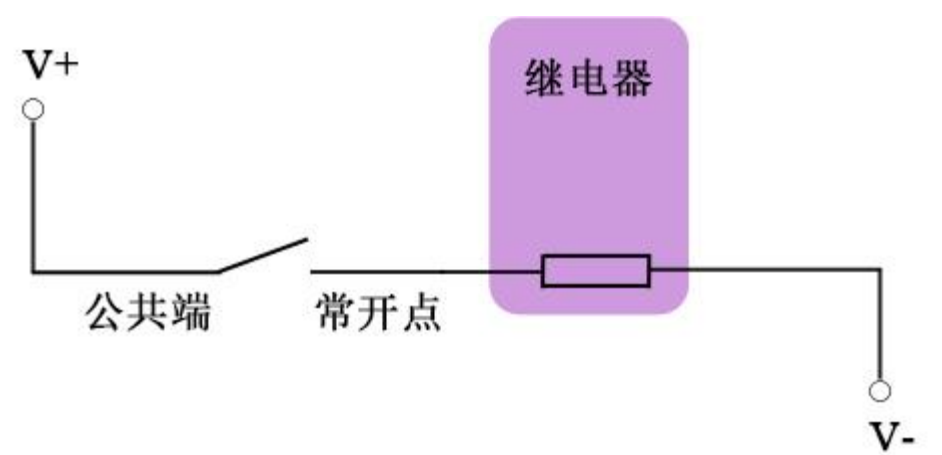

#### 3.11.6 PWM 接线

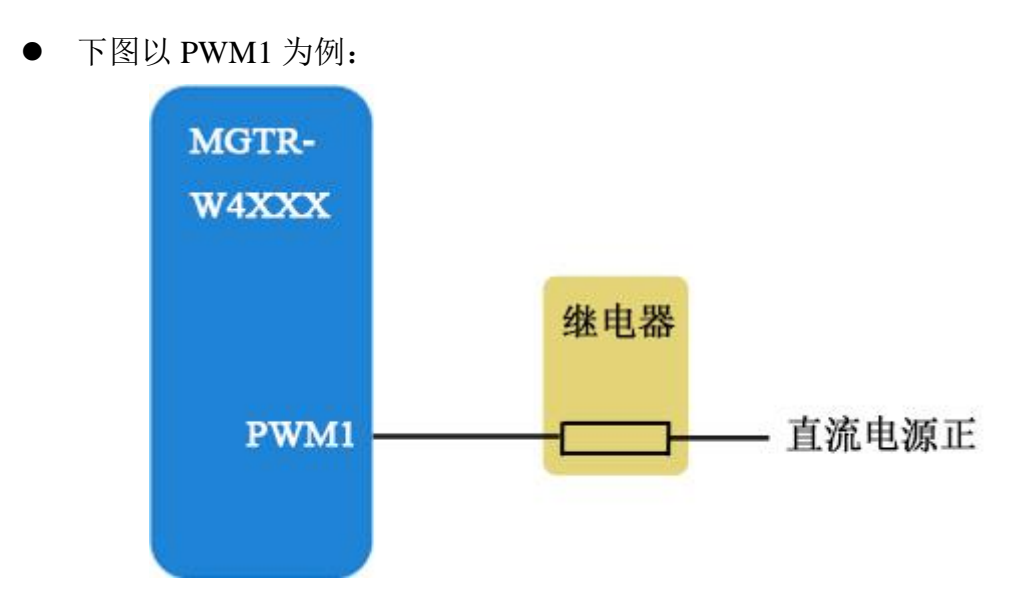

#### 3.11.7 RS232 串口仪表接线

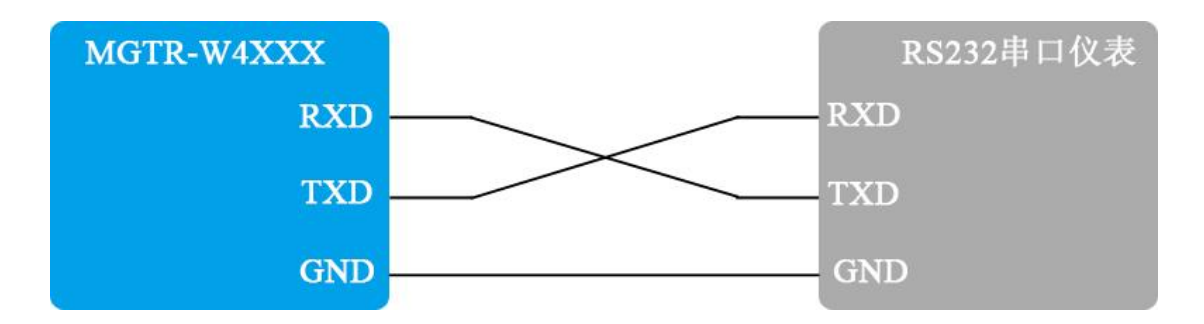

3.11.8 RS485 串口仪表接线

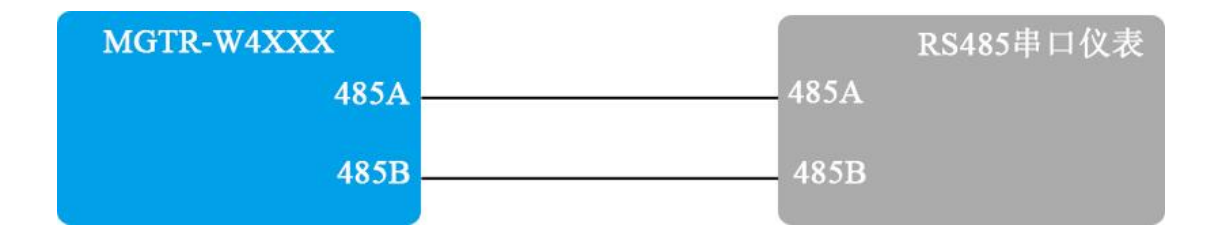

# 第四章 设参软件整体说明(需要配合设参软件升级 后调整)

安装我公司提供的【设参软件】。

#### 4.1 硬件准备

首先准备1根 USB 转 232, 一个 232 转 485 模块(或者直接准备一根 USB 转 485 串口线),将 USB 口连接至电脑,未安装串口线驱动的需要先安装驱动。

然后串口线 485 端与控制器连接,T/R+连接控制器的串口1的 485A 端口, T/R-连接控制器的串口1的 485B 端口。

(串口线型号不同接线方式也不相同,具体接线方式参见串口线说明书)

### 4.2 设参步骤-4010/4011

| 尊 柳           | 林自动化设参软件 V1.0.5.11              |                                 |              |              |          | -                   | □ ×                |  |  |  |
|---------------|---------------------------------|---------------------------------|--------------|--------------|----------|---------------------|--------------------|--|--|--|
| - 没参方<br>- 追口 | 元 串口参数<br>串口号 <sup>COM3</sup> [ | ] 波特率 9600 ▼ 校验位 None ▼ 数据位 8 ▼ | 停止位 1 🚽 关闭串口 | 提示信息<br>打开串口 | 成功       | <del>عفر</del><br>M | 品型号<br>FTR-₩4010 ▼ |  |  |  |
| 采集挖           | 制器                              |                                 |              |              | 数据接收区    |                     | •                  |  |  |  |
| 程序版           | 版本 <b>读取</b> 控制器                | 协议 szy206         读取   设置       | <b>类型</b>    | 设置           |          |                     | ^                  |  |  |  |
| 基本参           | 教 液晶设置 低功耗                      | 模拟里 脉冲/开关里                      |              | -            |          |                     |                    |  |  |  |
|               |                                 | 设备地址                            |              |              |          |                     |                    |  |  |  |
|               | 设备地址 1                          |                                 | 读取    设置     |              |          |                     |                    |  |  |  |
|               |                                 | 串口參数                            |              |              |          |                     |                    |  |  |  |
|               | 串口 A1/B1 ·                      |                                 | 读取 设置        |              |          |                     |                    |  |  |  |
|               | 波特率 9600 .                      | 校验位 N 🔹 数据位 8 💌                 | 停止位 1 💽      |              |          |                     |                    |  |  |  |
|               |                                 | 控制器校时                           |              |              |          | 清空接收区               |                    |  |  |  |
|               | 控制器时钟                           | 18 - 12 - 24 16 : 28 : 42 🔾 读取  | 显示当前时钟 设置    |              | 数据发送区    |                     | -                  |  |  |  |
|               |                                 | 继电器参数                           |              |              |          |                     | ^                  |  |  |  |
|               | 通信时继电器动作                        |                                 | 读取 设置        |              |          |                     |                    |  |  |  |
|               | 继电器1吸合时间(臺秒)                    | 0 继电器1始终吸合                      |              |              |          |                     |                    |  |  |  |
|               | 继电器2吸合时间(毫秒)                    | 0 / 维电器2始终吸合                    | 读取 设置        |              |          |                     |                    |  |  |  |
|               | 继电器3吸合时间(毫秒)                    | 0 继电器3始终吸合                      | ] 维电器3始终吸合   |              |          |                     |                    |  |  |  |
|               | 继电器4吸合时间(毫秒)                    | □ 继电器4始终吸合                      |              |              |          |                     |                    |  |  |  |
|               | 继电器5吸合时间(臺秒)                    | 0                               |              |              |          |                     | ~                  |  |  |  |
| 6             |                                 | A2B2口延时设置                       |              |              | Modbus地址 | 0                   | 启用                 |  |  |  |
|               | A2B2口延时标志                       |                                 | 读取    设置     |              | szy206地址 | 000000 7001         | 启用                 |  |  |  |

设参方式:串口(选择正确的串口号)

波特率: 9600

校验位: None

数据位:8

停止位:1

之后点击"打开串口",提示信息:打开串口成功,说明串口已打开可以通 过设参口设参。

第二步: 【产品型号】选择"MGTR-W4010"或"MGTR-W4011"

| 🔅 15 | 林自动化设            | 参软件 V1.                                 | 0.5.118          |             |                 |                     |       |              |         |      |        |      |              |        | -    | □ ×            |
|------|------------------|-----------------------------------------|------------------|-------------|-----------------|---------------------|-------|--------------|---------|------|--------|------|--------------|--------|------|----------------|
| 设参注  | 方式               | 串口参数                                    |                  |             | 200 <b>–</b> 14 |                     | 1     |              |         |      | *n   ( | 提示信息 | 1            |        | 产品型  | 민 <del>명</del> |
| ΨU   |                  | 串口号                                     | una 🖵            | 波特率 🦻       | 200 🔄 校         | None -              | 」数据位  | <u>○</u> 1号」 | EIV I   |      |        | 打开串口 | 成功           |        | MGIK | -w4010 -       |
| 采集   | 空制器              |                                         |                  |             |                 |                     |       |              |         |      |        | •    | 数据接收区        |        |      | -              |
| 程序   | 版本               | 读取                                      | 控制器制             | hi≷ szy2O   | 6               | ↓ 读目                | 1) 设置 | 一体机类型        | !       | •    | 读取     | 设置   |              |        |      | ^              |
| 基本   | 教演員              | 设置 低                                    | 功耗               | 模拟量         | 脉冲/开关           | É里                  |       |              |         |      |        | -    |              |        |      |                |
|      |                  |                                         |                  |             |                 | 设备地址                | 1     |              |         |      |        | _    |              |        |      |                |
|      | 设备地              | 址                                       | 1 💂              |             |                 |                     | 5     |              | 读取      | Ì    | 2<br>置 |      |              |        |      |                |
|      |                  |                                         |                  |             |                 | 串口参数                | ]     |              |         |      |        |      |              |        |      |                |
|      | 串口               | A1/B                                    | 1 🖵              |             |                 |                     |       |              | 读取      | Ĭ    | 設置     |      |              |        |      |                |
|      | 波特               | 室 9600                                  | -                | 検验位         | N               | ▼ 数据位               | 8     | ▼ 停止         | 位 1     | •    |        |      |              |        |      | ~              |
|      |                  |                                         |                  |             |                 | 控制器校时               |       |              |         |      |        |      |              | 清空接    | 收区   |                |
|      |                  | 控制器时                                    | 神                | 18 - 12 - 2 | 24 16 :         | 33 : 37             | •     | 读取           | 显示当前时   | ip ì | 受置     |      | 数据发送区        |        |      | •              |
|      |                  |                                         |                  |             |                 | 继电器参数               |       |              |         |      |        | _    |              |        |      | ^              |
|      | 通信               | 时继电器a                                   | bí'E             |             |                 |                     |       |              | 读取      | ì    | 設置     |      |              |        |      |                |
|      | 继电器15            | 验时间(臺                                   | 秒)               | )           |                 | 继电器1始终叨             | 洽     |              | ).# ITa |      | n. 999 |      |              |        |      |                |
|      | 继电器20            | 3合时间(臺                                  | 秒)               | )           |                 | 继电器2始终叨             | 合     |              | 医职      |      | 文面     |      |              |        |      |                |
|      | 继电器30            | 3合时间(寮                                  | 秒) (             |             |                 | 继电器3始终叨             | 合     |              |         |      |        |      |              |        |      |                |
|      | 细电器400<br>继由哭500 | 2日时间(第<br>3合时间(章                        | 5497 (<br>596) ( | י<br>ו      |                 | 继电器4始终纵<br>继由 翠c始终町 |       |              |         |      |        |      |              |        |      |                |
|      | ~0~0~63~9%       | × === 1 = 1 = 1 = 1 = 1 = 1 = 1 = 1 = 1 |                  | -           |                 | A2B2日3泊対決           | ·罟    |              |         |      |        | J    | Modbustitati | 0      |      | 自用             |
|      | A2:              | B2口延时标                                  | 志                |             |                 |                     |       |              | 读取      | Ì    | 設置     |      | szy206地址     | 000000 | 7001 | 启用             |

第三步:

| 參 柳林自动化设参软件 V1.0.5.118                                                             | – 🗆 X                                                                                                    |
|------------------------------------------------------------------------------------|----------------------------------------------------------------------------------------------------|
| 投参方式     串ロ参数     串ロ ● ロ号 CON3 ▼ 波特率 9600 ▼ 校验位 None ▼ 数据位 8 ▼ 停止位 1 ▼ 关闭串ロ 读取 4/2 | 2.<br>▶2 配置 成功                                                                                                    |
| <u>采集控制器</u>                                                                       | 数据接收区 ▼                                                                                                    |
| 程序版本 21.05 读取 控制器协议 szy206 · 读取 设置 一体机类型 A1B1 A2B2 透明 · 读取 设置                      | 16:35:07 04 03 02 08 39 B3 96<br>16:35:11 04 03 02 00 01 B5 84<br>16:35:26 04 03 08 25 80 00 4E 00 08 00 01<br>EF F8 |
| 基本参数 液晶设置 低功耗 模拟量 脉冲/开关量                                                           |                                                                                                    |
|                                                                                    |                                                                                                    |
| 设备地址 1 💭 读取 设置                                                                     |                                                                                                    |
| 串口参数                                                                               |                                                                                                    |
| 串ロ A2/B2 -                                                                         |                                                                                                    |
| 波特率 9600 🔻 校验位 🕅 💌 数据位 8 💌 停止位 1 💌                                                 |                                                                                                    |
| 控制器校时                                                                              | 「書空接版区                                                                                                    |
| 控制器时钟 18 - 12 - 24 16 : 35 : 27 		 读取 显示当前时钟 设置                                    | 4.484×20                                                                                                    |
|                                                                                    | 64 03 00 1D 00 04 DD FA                                                                                              |
| 通信01/44中 25-1-/c 法面 边里                                                             |                                                                                                    |
|                                                                                    |                                                                                                    |
|                                                                                    |                                                                                                    |
|                                                                                    |                                                                                                    |
|                                                                                    |                                                                                                    |
| 维电器5吸合时间(毫秒)         0         回 维电器5始终吸合                                          | ~                                                                                                    |
| A2B2口 延时设置                                                                         | Modbus地址 0 启用                                                                                                    |
| A2B2口延时标志 · 读取 设置                                                                  | szy206地址 000000 7001 启用                                                                                              |

① 读取"软件版本"

② 控制器协议:选择"szy206",点击"设置",再次读取一下控制器协议,确保设置成功,进行下一步

③ 一体机类型:选择"A1B1 A2B2 透明传输"点击"设置",再次读取 一下控制器协议,确保设置成功,进行下一步

④ 设备地址:采集模拟量及脉冲量时根据具体情况设置

⑤ 串口参数:连接 485 仪表时需要根据仪表的波特率等信息设置 A2B2 的串口参数。

第三步:选择【采集控制器】→【液晶设置】(MGTR-W4011 有此项)

#### MGTR-W4010/4011/4020/4021/4120/4121 遥测终端产品使用说明书

|                                                                                        |               | – 🗆 X                |
|----------------------------------------------------------------------------------------|---------------|----------------------|
| 後数万式 用口参数 第二日参数 第二日参数 第二日参数 第二日 COM3 ▼ 波特率 9600 ▼ 校验位 None ▼ 数据位 8 ▼ 停止位 1 ▼ 关闭串口 读和 C | 息<br>/B2配置 成功 | 产品型号<br>MGTR-#4010 🗸 |
| 采集控制器                                                                                  | 教据接收区         | •                    |
| 程序版本 21.05 读取 控制器协议 szy206 🔹 读取 设置 一体机类型 A1B1 A2B2 透明 🔹 读取 设置                          |               | -                    |
| 基本参数 波晶设置 低功耗 模拟里 脉冲/开关里                                                               | •             |                      |
| 显示组数                                                                                   |               |                      |
| 选择仪表 第一块仪表 文 仪表组数 共二组 文 读取 设置                                                          |               |                      |
| 液晶显示内容                                                                                 |               |                      |
| 显示485仪表数据 显示模拟里仪表数据 显示脉冲仪表数据 ▼                                                         |               |                      |
|                                                                                        |               |                      |
|                                                                                        |               | 清空接收区                |
|                                                                                        | 数据发送区         | •                    |
| 数据类型 浮点数 ▼ 数据显示类型 上程道 ▼                                                                |               | 1                    |
| 仪表量程最小值                                                                                |               |                      |
| 小数位数                                                                                   |               |                      |
|                                                                                        |               |                      |
|                                                                                        |               |                      |
|                                                                                        |               |                      |
|                                                                                        | Modbus地址      | 0 启用                 |
|                                                                                        | szy206地址      | 000000 7001 启用       |

首先设置仪表组数,这里共可以设置(4块仪表\*3组)共12组液晶显示数据。

设置显示内容,这里提供一组模板,用户需要选择仪表->选择管理组数->选择所接仪表位置->设置。

**注意:**所接仪表为模拟量采集,选择显示模拟量仪表数据;为脉冲仪表,则选择显示脉冲仪表数据。

说明:上述设参仅为透传模式,如需设置 206、651 以及其他协议的参数,请联 系我公司技术人员或对应商务人员。

#### 4.3 设参步骤-4020/4021/4120/4121

#### 4.3.1 通讯模块参数设置

第一步:打开设参软件

#### MGTR-W4010/4011/4020/4021/4120/4121 遥测终端产品使用说明书

| 🔅 柳枝      | 林自动化设参软件 V1.0.5.11             | )                                                   |               |          | -           |                      |
|-----------|--------------------------------|-----------------------------------------------------|---------------|----------|-------------|----------------------|
| 设参方<br>串口 | 式 串口参数<br>串口号 COM5             | ·波特率 9600 • 校验位 None • 数据位 8 • 停止位 1 • 美闲串口 打       | 是示信息<br>J开串口p | 成功       |             | 卒品型号<br>MGTR-₩4020 💽 |
| 通讯模切      | 快 采集控制器                        |                                                     | •             | 数据接收区    |             | •                    |
| 程序版       | 本 读取 控制器                       | 协议 sxy206 ▼ 读取 设置 -体机类型 ▼ 读取 i                      | 设置            |          |             | ^                    |
| 基本参       | 教 液晶设置 低功耗                     | 模拟里 脉冲/开关里                                          | •             |          |             |                      |
| ſ         | in the light of the            |                                                     |               |          |             |                      |
|           |                                |                                                     |               |          |             |                      |
| ſ         |                                |                                                     |               |          |             |                      |
|           | 串山 A1/B1                       |                                                     |               |          |             |                      |
|           | 波特率 9600                       | 校验位 № ▼ 数据位 8 ▼ 19止位 1 ▼                            |               |          |             | ~                    |
| ſ         |                                |                                                     |               |          | 清空接收区       |                      |
|           | 控制器时钟                          | 18 - 12 - 25 16:25:14 读取 显示当前时钟 设置                  |               | 数据发送区    |             | •                    |
|           |                                | 维电器参数                                               |               |          |             | ^                    |
|           | 通信时继电器动作                       | ▼ 读取 设置                                             |               |          |             |                      |
|           | 继电器1吸合时间(毫秒)                   | 0 通 继电器1始终吸合                                        |               |          |             |                      |
|           | 继电器2吸合时间(毫秒)                   | 0                                                   |               |          |             |                      |
|           | 继电器3吸合时间(毫秒)                   | 0         単电器3始终吸合           1         サード・ドレイングロック |               |          |             |                      |
|           | 继电器400合时间(変秒)<br>继由器500合时间(毫秒) |                                                     |               |          |             | ~                    |
|           |                                | A2B2口 30时设置                                         |               | Modbus地址 | 0           | 启用                   |
|           | A2B2口延时标志                      | ▼ 读取 设置                                             |               | szy206地址 | 000000 7001 | 启用                   |

设参方式:串口,选择正确的串口号

波特率: 9600

校验位: None

数据位:8

停止位:1

之后点击"打开串口",提示信息:打开串口成功,说明串口已打开可以通 过设参口设参。

第二步:【产品型号】选择"MGTR-W4020"或"MGTR-W4021"或"MGTR-W4120" 或"MGTR-W4121"

| 🐐 柳林自          | 动化设 | 参软件  | v1.0.5.118 |              |               |                         |            |      |                                | _                                                        |                      |
|----------------|-----|------|------------|--------------|---------------|-------------------------|------------|------|--------------------------------|----------------------------------------------------------|----------------------|
| - 设参方式<br>- 串口 |     | 串口参  | ē数<br>     | 皮特変 9600 🖵 : | 榕哈位 None 🖵 對非 | 展伝 <mark>8 🕞</mark> 僖止f | ☆ 1 🔽 关闭串口 | 提示信则 | 急                              |                                                          | 产品型号<br>MGTR-₩4020 🔽 |
| 10 m Ht LL     |     |      |            |              |               |                         |            | 医    |                                |                                                          |                      |
| 週讯程状           | 米集  | 控制器  |            |              |               |                         |            | •    | · 額碼接收区                        | CC CC FF 03 02                                           | 00.01.50.50          |
| 進用参数           | 道道  | 参数   | FTP参数      |              |               |                         |            | 2    | 16:26:58 CC C<br>16:27:03 CC C | C CC CC FF 03 02<br>C CC CC FF 03 02<br>C CC CC FF 03 02 | 02 16 11 3E          |
|                |     |      |            |              |               |                         |            |      |                                |                                                          |                      |
|                | 软件  | 版本(  | 2位小数)      | 2.22         |               |                         | 读取         |      |                                |                                                          |                      |
|                |     |      |            |              | 涌讯模块应用举型      |                         |            |      |                                |                                                          |                      |
|                |     | 100  | 田崎市学田      | DTU          |               |                         | 法取 沿军      |      | 3                              |                                                          |                      |
|                |     |      | 机臭吠突空      | DIO          |               |                         |            |      |                                |                                                          |                      |
|                |     | _    | _          |              | 接入占乞称         |                         |            |      |                                |                                                          |                      |
|                |     |      | 接入点        | cmnet        |               |                         | 读取    设置   |      | 4                              |                                                          |                      |
|                |     |      |            |              |               |                         |            |      |                                |                                                          | ×                    |
|                |     |      |            |              | - ANILITERIE  |                         |            |      |                                | 清空接收区                                                    |                      |
|                |     |      | 本机IP地址     |              |               |                         | 读取         |      | 数据发送区                          |                                                          | •                    |
|                |     |      |            | 向外接设备)       | 发送对时命令(符合SI   | .651协议)                 |            |      | CC CC CC CC FF O               | 3 01 AE 00 01 F1                                         | C9 ^                 |
|                |     | 发    | 送对时命令      | 允许           | •             |                         | 读取 设置      |      |                                |                                                          |                      |
|                |     |      |            |              |               |                         |            |      |                                |                                                          |                      |
|                |     |      |            |              | APP串口参数       |                         |            |      |                                |                                                          |                      |
| 波              | 特率  | 9600 | -          | 数据位          | 8 💌           | 串口超时                    | ms         |      |                                |                                                          |                      |
| 傳              | 山山  | 1    | •          | 校验位          | N             |                         | 读取  设置     |      | Modbustthti                    | 0                                                        |                      |
|                |     |      |            |              |               |                         |            |      | cm/206+#+#                     | 000000 7001                                              | 白田                   |
|                |     |      |            |              |               |                         |            |      | SZYZUOABAI                     |                                                          | АН                   |

选择【通讯模块】→【通用参数】:

读取【软件版本】,一般为2.22

【通讯模块类型】点击下拉箭头选择"DTU",点击"设置"

【接入点】为"cmnet"(<mark>公网:默认为cmnet</mark>,不需要设置)

第三步:

|      | 动化设参软件 V1.0.5.118<br>串口参数                                  | 示信息                                    | - □ ×                                                    |
|------|------------------------------------------------------------|----------------------------------------|----------------------------------------------------------|
| 串口   | ■ 串口号 COM5 ▼ 波特率 9600 ▼ 校验位 None ▼ 数据位 8 ▼ 停止位 1 ▼ 关闭串口 读目 | 取设备类型成功!                               | MGTR-W4020                                               |
| 通讯模块 | 采集控制器                                                      | ▼ 数据接收区                                | -                                                        |
| 通用参数 | 通道参数 FTF 参数                                                | ▼ 16:26:42 CC CC C<br>16:26:58 CC CC C | CC CC FF 03 02 00 01 50 50<br>CC CC FF 03 02 02 16 11 3E |
|      | 〔惑時句、∧跳句生成〕                                                | 16:27:03 CC CC C                       | .C CC FF 03 02 00 01 50 50                               |
|      |                                                            |                                        |                                                          |
|      | 医律例 次 \$19200 ▼ 11010111(1010) 1122334455 土政               |                                        |                                                          |
|      |                                                            |                                        |                                                          |
|      |                                                            |                                        |                                                          |
|      |                                                            |                                        |                                                          |
|      | 是否启用通道                                                     |                                        |                                                          |
|      | 上报类型 ・ 注接协议 ・                                              |                                        | ×                                                        |
| 中,   | 心IP地址 端口号                                                  |                                        | 清空接收区                                                    |
|      | 登陆包有效标志                                                    | 数据发送区                                  | -                                                        |
| 28   | 時旬内容 68 08 68 B0 11 22 33 44 55 02 F0 FC 16                | CC CC CC CC FF 03                      | 01 AE 00 01 F1 C9                                        |
|      |                                                            |                                        |                                                          |
|      | 心跳包有效标志 心跳包间隔 60 秒                                         |                                        |                                                          |
| 10 N | 跳包内容 68 08 68 BO 11 22 33 44 55 02 F2 D3 16                |                                        |                                                          |
|      |                                                            |                                        |                                                          |
|      |                                                            | Modbusttati                            |                                                          |
|      |                                                            | szv206批址                               | - 月州<br>000000 7001 启用                                   |
|      |                                                            | SEVECCONDAL                            | 104                                                      |

选择【通讯模块】→【通道参数】:

选择协议: szy206

DTU 地址(10位): 自行设置,点击"生成"就会产生相应的"登录包内容"和"心跳包内容"。

| 🏶 柳林自动化设参软件 V1.0.5.118                             | – 🗆 🗙                                                                                |
|----------------------------------------------------|--------------------------------------------------------------------------------------|
|                                                    | 2. 产品型号<br>送型成功: MGTR-₩4020 ▼                                                        |
| · 通讯模块 采集控制器 · · · · · · · · · · · · · · · · · · · | 数据接收区 ▼                                                                              |
| 通用参数 <b>通道参数</b> FTF 参数 🗸                          | 16:26:42 CC CC CC CC FF 03 02 00 01 50 50<br>16:26:58 CC CC CC CFF 03 02 02 16 11 3E |
|                                                    | 16:27:03 CC CC CC CC FF 03 02 00 01 50 50                                            |
| 登陆包、心溉包生成                                          |                                                                                      |
| 选择协议 szy206 • DTU地址(10位) 1122334455 生成             |                                                                                      |
|                                                    |                                                                                      |
| 传输通道设置                                             |                                                                                      |
| 传输通道 通道1 · 状态 断开 信号质量 0 读取 设置                      |                                                                                      |
|                                                    |                                                                                      |
| 上报类型 主动上报 ▼ 连接协议 TCP ▼                             |                                                                                      |
| 中心正地拉 27.191.128.66                                | 清空接收区                                                                                |
| · · · · · · · · · · · · · · · · · · ·              | 数据发送区                                                                                |
| 2 IN CHARTON                                       | CC CC CC CC FF 03 01 AE 00 01 F1 C9                                                  |
| 登陆包内容 68 08 68 B0 11 22 33 44 55 02 F0 FC 16       |                                                                                      |
| <b>又心跳包有效标志</b> 心跳包间隔 60 秒                         |                                                                                      |
| 心跳包内容 68 08 68 80 11 22 33 44 55 02 F2 D3 16       |                                                                                      |
|                                                    |                                                                                      |
|                                                    | ~                                                                                    |
|                                                    | Modbus地址 0 启用                                                                        |
|                                                    | szy206地址 000000 7001 启用                                                              |

登录包内容和心跳包内容生成完成后

传输通道:通道1

上报类型: 主动上报

链接协议: TCP

中心 IP 地址: 需上报到的 IP 地址 端口号: 需接收的端口号

心跳包间隔:按要求自行设置时间(一般设置成60)

点击"**是否启用通道""登录包有效标志""心跳包有效标志"**前面的方 框到有对勾标识,启用这3个选项。

在完成以上步骤后点击"设置"按钮。

#### 4.3.2 采集控制器参数设置

第一步:选择【采集控制器】→【基本参数】

| 尊 柳 | 林自动化设参软件 V1.0.5.1 | 18                  |                                         |             |        |                     |                |          |
|-----|-------------------|---------------------|-----------------------------------------|-------------|--------|---------------------|----------------|----------|
| 设参方 | 式                 |                     |                                         |             | 提示     | 信息                  | <u>ا</u> عتر   | 금型号      |
| 串口  | ▲ 串口号 20006       | ▶ 波特率 9600 ▶ 校      | 술位 None 💌 数据位                           | 8 🚽 停止位 1 🚽 | 天闭串口读取 | 一体机类型成功             | MG             | TR-W4020 |
| 通讯模 | 映 <b>采集控制器</b>    |                     |                                         |             |        | ▼ 数据接收区             |                | •        |
| 程序版 | 本 21.1 读取 控制      | 器协议 szy206          | ▼ 读取 设置                                 | 一体机类型 DTV   | • 读取 设 | 15:40:33 04 03<br>置 | 02 00 01 B5 84 | ^        |
| 基本参 | 教 液晶设置 低功耗        | ; │模拟量 │脉冲/开关       | ₽                                       |             |        | •                   |                |          |
|     |                   |                     | - 设备地址                                  |             |        |                     |                |          |
|     | 设备地址 1            | ×                   |                                         | 读取          | 设置     |                     |                |          |
|     |                   |                     | 串口参数                                    |             |        |                     |                |          |
|     | 串口 A2/B2          | •                   |                                         | 读取          | 设置     |                     |                |          |
|     | 波特率 9600          | ▼ 校验位 N             | ▼ 数据位 8                                 | ▼ 停止位 1 .   | 3      |                     |                | ~        |
|     |                   |                     | 控制器校时                                   |             |        |                     | 清空接收区          |          |
|     | 控制器时钟             | 18 = 12 = 29 15 : 4 | D:35 🔽                                  | 读取显示当前时钟    | 设置     | 数据发送区               |                | •        |
|     |                   |                     | 继电器参数                                   |             |        | 64 03 03 17 00 01   | 3D BF          | ^        |
|     | 通信时继电器动作          |                     | ■                                       | 读取          | 设置     |                     |                |          |
|     | 继电器1吸合时间(毫秒)      | 0                   | #申晟1始终吸合                                |             |        |                     |                |          |
|     | 继电器2吸合时间(毫秒)      | 0                   | 电器2始终吸合                                 | 读取          | 设置     |                     |                |          |
|     | 继电器3吸合时间(臺秒)      | 0                   | <br>=<br>============================== |             |        |                     |                |          |
|     | 继电器4吸合时间(毫秒)      | 0                   | 建电器4始终吸合                                |             |        |                     |                |          |
|     | 继电器5吸合时间(臺秒)      | 0                   | 盹器5始终吸合                                 |             |        |                     |                | ~        |
|     |                   |                     | 2B2口延时设置                                |             |        | Modbus地址            | 0              | 启用       |
|     | A2B2口延时标志         |                     |                                         | 读取          | 设置     | szy206地址            | 000000 7001    | 启用       |

① 读取"软件版本"

② 控制器协议:选择"szy206",点击"设置",再次读取一下控制器协议,确保设置成功,进行下一步

③ 一体机类型:选择"DTU"点击"设置",再次读取一下控制器协议,确保设置成功,进行下一步

④ 设备地址:采集模拟量及脉冲量时根据具体情况设置

- 28

⑤ 串口参数:连接 485 仪表时需要根据仪表的波特率等信息设置 A2B2 的 串口参数。

第二步:选择【采集控制器】→【液晶设置】(MGTR-W4021/4121 有此项)

| 🌞 柳林自动化设参软件 V1.0.5.118       |                                                                       | – 🗆 🗙                                                                                                    |
|------------------------------|-----------------------------------------------------------------------|----------------------------------------------------------------------------------------------------|
| 设参方式    串口参数                 | 提                                                                     | - 产品型号                                                                                                    |
| 串□ ■□号 0005 ▼ 波特室 9600 ▼ 校验( | None         ▼         毎止位         1         ▼         美闭串口         读 | 取模拟里8路成功 MGTR-W4021 •                                                                                                    |
| 通讯模块 <b>采集控制器</b>            |                                                                       | ★ 数据接收区                                                                                                    |
| 程序版本 21.05 读取 控制器协议 szy206   | ▼读取 设置 一体机类型 A1B1 A2B2 透明 ▼ 读取 i                                      | 16:25:42 CC CC CC FF 03 02 00 1 50 50<br>16:25:68 CC CC CC CF F0 30 22 02 16 11 32<br>16:27:03 CC CC CC FF 03 02 00 01 50 50<br>16:36:50 04 03 02 08 39 18 96<br>16:36:54 04 03 02 00 01 15 84 |
| 基本参数 波晶设置 低功耗 模拟里 脉冲/开关里     |                                                                       | EF F8<br>16:37:04 68 0D 68 B3 00 01 02 03 04 51 53                                                                                                    |
| [                            | 显示组数                                                                  | 36 16 25 52 18 00 16<br>16:42:05 04 03 02 00 02 F5 85                                                                                                    |
| 选择仪表 第一块仪表 ( 仪表              | 组数 共二组 ▼ 读取 设置                                                        | D2 BB 20 20 00 00 3F 80 00 00 00 00 00 00 00 00 00 00 00 00                                                                                                    |
|                              | 晶显示内容                                                                 | 16:47:11 04 04 10 00 00 00 00 00 00 00 00 00 00 00 00                                                                                                    |
| 显示485仪表数据 显示模拟望仪表数据 显示脉冲     |                                                                       |                                                                                                    |
|                              |                                                                       |                                                                                                    |
| 选择管理组数 第一组 🔹 物理量             | 名称 瞬时一 读取 设置                                                          | 清空接收区                                                                                                    |
| 所接仪表位置 模拟量1路 ▼ 数据字1          | 长度 5 显示模板                                                             | 教掘发送区                                                                                                    |
| 数据类型 BCD(LH) ▼ 数据显示          | 类型 码値 🔹                                                               | 64 04 13 88 00 08 7C 97                                                                                                    |
| 仪表量程最小值 0 仪表量程置              | 大值 1                                                                  |                                                                                                    |
| 小数位数 0                       |                                                                       |                                                                                                    |
|                              |                                                                       |                                                                                                    |
|                              |                                                                       |                                                                                                    |
|                              |                                                                       |                                                                                                    |
|                              |                                                                       | szv206批址 000000 7001 启用                                                                                                    |
|                              |                                                                       |                                                                                                    |

首先设置仪表组数,这里共可以设置(4块仪表\*3组)共12组液晶显示数据。

设置显示内容,这里提供一组模板,用户需要选择仪表->选择管理组数->选择所接仪表位置->设置。

**注意:**所接仪表为模拟量采集,选择显示模拟量仪表数据;为脉冲仪表,则选择显示脉冲仪表数据。

说明:上述设参仅为透传模式,如需设置 206、651 以及其他协议的参数, 请联系我公司技术人员或对应商务人员。

#### 4.4 模拟量采集(调试)

采集模拟量输入,读取后输入仪表的量程,点击"计算",可计算出仪表显示值,与仪表真实显示值作对比,验证数据采集是否正常。 如果没有连接模拟量,则忽略此步骤。

#### MGTR-W4010/4011/4020/4021/4120/4121 遥测终端产品使用说明书

| *                                                          | ▶ 柳林自动(  | 化设参  | 软件 V1       | .0.5.118       |       |           |                 |         |              |           |        |                                                                |                                 | -                                  | - 🗆                             | ×      |
|------------------------------------------------------------|----------|------|-------------|----------------|-------|-----------|-----------------|---------|--------------|-----------|--------|----------------------------------------------------------------|---------------------------------|------------------------------------|---------------------------------|--------|
| ·<br>)<br>串                                                | 参方式<br>口 |      | 串口参数<br>記日号 | §t<br>COM5 ↓ j | 皮特率 9 | 600 🔽 校验( | <u>ù</u> None [ | - 数据(   | <u>v</u> 8 🔽 | ] 停止位 🧵 💽 | 关闭串口   | 提示信息                                                           | 】<br>《重8路成功                     |                                    | 产品型号<br>MGTR-₩4020              | •      |
| 通                                                          | 讯模块      | 采集控  | 制器          |                |       |           |                 |         |              |           |        | •                                                              | 数据接收区                           |                                    |                                 | -      |
| 程序版本 21.05 读取 控制器协议 szy206                           读取 设置 |          |      |             |                |       |           |                 |         |              |           |        | 02 00 01 50 50<br>02 02 16 11 3E<br>02 00 01 50 50<br>36<br>34 | ^                               |                                    |                                 |        |
| 基                                                          | 本参数      | 液晶设  | 置 1         | 馬功耗 1          | 模拟重   | 脉冲/开关重    |                 |         |              |           |        | •                                                              | 16:37:01 04 (<br>EF F8          | )3 08 25 80 00 4                   | 4E 00 08 00 01                  |        |
|                                                            |          |      |             |                |       | 8         | 路模拟量            | t       |              |           |        |                                                                | 36 16 25 52 18<br>16:42:05 04 0 | 00 16<br>00 16<br>03 02 00 02 F5 8 | JZ UJ U4 51 53<br>35            |        |
|                                                            | 公式       | *25/ | 16384       | •              |       | 测量值范围     | 4               |         | 20           | 读取        | 计算     |                                                                | 16:42:09 04 0<br>D2 BB 20 20 00 | 03 18 88 B9 05 0<br>00 3F 80 00 00 | 02 CB B2 CA B1<br>00 00 00 00 0 | D      |
|                                                            | AIN      | 11 0 | )           | 测量值            | 0.000 | 量程        | 0               |         | 10           | 仪表显示值     | -2.500 |                                                                | 00 77 F2<br>16:47:11 04 (       | 4 10 00 00 00 0                    | 00 00 00 00 00                  |        |
|                                                            | AIN      | 12 0 | )           | 测量值            | 0.000 | 量程        | 0               |         | 10           | 仪表显示值     | -2.500 |                                                                |                                 | 00 00 00 00 10                     |                                 |        |
|                                                            | AIN      | 13 0 | )           | 测量值            | 0.000 | 量程        | 0               |         | 10           | 仪表显示值     | -2.500 |                                                                |                                 |                                    |                                 |        |
|                                                            | AIN      | I4 C | )           | 测量值            | 0.000 | 量程        | 0               |         | 10           | 仪表显示值     | -2.500 |                                                                |                                 |                                    |                                 | $\sim$ |
|                                                            | AIN      | 15 0 | )           | 测量值            | 0.000 | 量程        | 0               |         | 10           | 仪表显示值     | -2.500 |                                                                |                                 | 清空接收区                              |                                 |        |
|                                                            | AIN      | I6 ( | )           | 测量值            | 0.000 | 量程        | 0               |         | 10           | 仪表显示值     | -2.500 |                                                                | 数据发送区                           |                                    |                                 | -      |
|                                                            | AIN      | 17 0 | )           | 测量值            | 0.000 | 量程        | 0               |         | 10           | 仪表显示值     | -2.500 |                                                                | 64 04 13 88 00                  | 08 7C 97                           |                                 | ^      |
|                                                            | AIN      | 18 0 | )           | 测量值            | 0.000 | 量程        | 0               |         | 10           | 仪表显示值     | -2.500 |                                                                |                                 |                                    |                                 |        |
|                                                            |          |      |             |                |       |           |                 |         |              |           |        |                                                                |                                 |                                    |                                 |        |
|                                                            |          |      |             |                | 816   | 模拟重校对参    | 数(买际            | 值=a+k*测 | 则重值)         |           |        |                                                                |                                 |                                    |                                 |        |
|                                                            | AIN1 k系  | 数    | 1           | a截距            | 0     | AIN       | ō k系数           | 1       | a截提          | E 0       | 读取     |                                                                |                                 |                                    |                                 |        |
|                                                            | AIN2 k系  | 数 1  |             | a截距            | 0     | AIN       | ō k系数           | 1       | a截跟          | E 0       | 设置     |                                                                |                                 |                                    |                                 | ~      |
|                                                            | AIN3 k系  | 数 1  |             | a截距            | 0     | AIN       | / k系数           | 1       | a截跟          | E O i     | 设置为默认值 |                                                                | Modbus地                         | F 0                                | 启                               | 用      |
|                                                            | AIN4 k系  | 数 1  |             | a截距            | 0     | AIN       | 3 k系数           | 1       | a截提          | E O       |        |                                                                | szy206地力                        | <u>F</u> 000000 70                 | 01 启                            | 用      |

## 4.5 脉冲量采集/控制(调试)

#### 说明:

脉冲计数:可以设置脉冲表底数据,也可以清除表底数据

开关量控制:用于调试控制量。

| 翰林自动化设参软件 V1.0.5.118                                                                            |                                                                                                    |                                                           |
|-------------------------------------------------------------------------------------------------|----------------------------------------------------------------------------------------------------|-----------------------------------------------------------|
| 设参方式 串口参数                                                                                       | 息                                                                                                    | 产品型号                                                      |
| 串口 ■ 串口号 COME ▼ 波特率 9600 ▼ 校验位 None ▼ 数据位 8 ▼ 停止位 1 ▼ 关闭串口 读取模                                  | 拟量8路成功                                                                                                    | MGTR-W4020 -                                              |
|                                                                                                 |                                                                                                    |                                                           |
| 通讯模块 采集控制器                                                                                      | ▼ 数据接收区                                                                                                    | •                                                         |
| 程序版本 21.05 读取 控制器协议 szy206 • 读取 设置 一体机类型 A1B1 A2B2 透明 • 读取 设置                                   | 16:26:42         CC CC CC CC FF 03 0;           16:26:58         CC CC CC CC FF 03 0;           16:27:03         CC CC CC CF F 03 0;           16:36:50         04 03 02 08 39 B3 9 B3           16:36:54         04 03 02 00 01 B5 8; | 2 00 01 50 50<br>2 02 16 11 3E<br>2 00 01 50 50<br>6<br>4 |
| 基本参数 波晶设置 低功耗 模拟里 除冲/开关里                                                                        | 16:37:01 04 03 08 25 80 00 4:<br>EF F8                                                                                                    | E 00 08 00 01                                             |
|                                                                                                 | 16:37:04 68 0D 68 B3 00 01 0:<br>36 16 25 52 18 00 16                                                                                                    | 2 03 04 51 53                                             |
| 脉冲计数                                                                                            | 16:42:05 04 03 02 00 02 F5 8<br>16:42:09 04 03 18 88 B9 05 03                                                                                                    | 5<br>2 CB B2 CA B1                                        |
|                                                                                                 | D2 BB 20 20 00 00 3F 80 00 00 0<br>00 77 F2                                                                                                    | 00 00 00 00 00                                            |
|                                                                                                 | 16:47:11 04 04 10 00 00 00 0<br>00 00 00 00 00 00 00 00 09 E0                                                                                                    | 0 00 00 00 00                                             |
| 版》中4计数 0 版》中5计数 0 版》中6计数 0 清零6路                                                                 |                                                                                                    |                                                           |
| 脉冲1系数 0 读取 设置 脉冲6系数 0 读取 设置                                                                     |                                                                                                    | ~                                                         |
|                                                                                                 | 清空接收区                                                                                                    |                                                           |
|                                                                                                 | #L1092.1% ET                                                                                                    |                                                           |
| 开关量 0 0 0 0 0 0 0 0 度収                                                                          | 教職友法区                                                                                                    | -                                                         |
|                                                                                                 | 64 04 13 88 00 08 7C 97                                                                                                    | ^                                                         |
|                                                                                                 |                                                                                                    |                                                           |
| DO1控制         动作         DO2控制         动作         DO4控制         动作                              |                                                                                                    |                                                           |
| DO5 控制         动作         DO6 控制         动作         DO7 控制         动作         DO8 控制         动作 |                                                                                                    |                                                           |
| 继电器1 动作 继电器2 动作                                                                                 |                                                                                                    | ~                                                         |
|                                                                                                 | Modbusttatit 0                                                                                                    | 白田                                                        |
|                                                                                                 |                                                                                                    |                                                           |
|                                                                                                 | szy206t@th 000000 700                                                                                                    | 山 居用                                                      |

| 序号 | 故障现象         | 分析原因            | 解决方法                    |
|----|--------------|-----------------|-------------------------|
| 1  | 串口无法收<br>发数据 | 串口线未接好          | 检查串口线接线                 |
|    |              | 串口数据格式设置错误      | 检查串口波特率等数据格式            |
|    |              | 串口 232/485 选择错误 | 检查串口的跳线块对应 232/485 是否正确 |
| 2  | 模拟量采集<br>错误  | AIN 端口接线错误      | 检查 AIN 口接线              |
|    |              | AIN 输入类型跳线错误    | 检查 AIN 对应端口信号类型跳线       |
|    |              | 模拟量参数设置错误       | 检查模拟量参数设置               |
|    |              | 变送器电源未接到 V+     | 检查变送器接线                 |
|    |              | 变送器故障           | 检查变送器输出信号是否正常           |
| 3  | 开关量采集        | 开关量接线错误         | 检查开关量接线                 |
|    | 错误           | 开关量故障           | 检查开关量输出信号是否正常           |
| 4  | 脉冲表计量<br>不正确 | 脉冲表接线错误         | 检查脉冲表接线                 |
|    |              | 脉冲表线序错误         | 检查脉冲表接线                 |
|    |              | 脉冲表参数错误         | 检查脉冲表参数是否正确             |
| 5  | 控泵失败         | 控泵是否有限制条件       | 检查泵的相关状态是否有报警           |
|    |              |                 | (电压、电流、泵保护等)            |
|    |              | 外接电路错误          | 检测外接电路的接线               |
|    |              | 控制器的 PWM 无输出    | 硬件设备坏,返厂维修              |
| 6  | 液晶无显示        | 液晶坏             | 返厂维修                    |

## 第五章 故障分析与排除